Creating DIBELS Bar Graphs using Microsoft Office Excel 2003

- 1. Log-in to the DIBELS website https://dibels.uoregon.edu
- 2. Choose the **REPORTS** tab at the top center.
- 3. Scroll down to CLASS REPORTS. Click on <u>WEB</u> in the NEW-Class Progress Monitoring Report.

| Reports - Microsoft Internet Explore           | r provided by CDE                           |               |              |      |                       |                                                                                                 | _ <u>-</u>                       |
|------------------------------------------------|---------------------------------------------|---------------|--------------|------|-----------------------|-------------------------------------------------------------------------------------------------|----------------------------------|
| GO - 🔣 https://dibels.uoregon.ed               | lu/data/reports/                            |               |              |      |                       | 🗾 🔒 🐓 🗙                                                                                         | Live Search                      |
| File Edit View Favorites Tools He              | lp di                                       |               |              |      |                       |                                                                                                 |                                  |
| 😭 🏟 🔡 🔹 🌽 Microsoft Outlook W                  | eb Access 🔣 Reports                         | ×             |              |      |                       |                                                                                                 | 🟠 🔹 🔝 👒 🖶 🔹 🔂 Page 🔹 🎯 Tools 🔹 🎽 |
|                                                | Summary of Effectivene<br>Worksheets        | 55            |              | PDF  | PM;<br>Outcome        | Used for interpreting Summary of Effectiveness Information                                      |                                  |
|                                                | Summary Report                              |               | <u>WEB</u>   | PDF  |                       | Means and progress over time by school or district                                              | ]                                |
|                                                | Yearly Box Plot                             |               | <u>WEB</u>   | *    |                       | Grade-level percentiles over time by measure (see picture).                                     |                                  |
|                                                | * Available as part of the                  | Combined P    | DF Re        | port |                       |                                                                                                 |                                  |
|                                                | Class Reports                               |               |              |      |                       |                                                                                                 |                                  |
|                                                | Report                                      |               | w            | PDF  | Purpose               | Description                                                                                     |                                  |
|                                                | Class List Report                           |               | w            | PDF  | Screening;<br>Outcome | Scores, percentiles, and instructional recommendations for a single assessment period and class |                                  |
|                                                | Class Progress Graph                        |               | $\checkmark$ | PDF  |                       | Student scores for one class and measure, graphed over time                                     |                                  |
|                                                | NEW - Class Progress Me<br>Report           | onitoring     | WEB          | PDF  | РМ                    | Progress monitoring scores for a class.                                                         |                                  |
|                                                | Class Progress Summary                      | v             | <u>WEB</u>   |      |                       | Student scores for one class over an academic year                                              | ]                                |
|                                                | Summary of Effectivenes<br>Class - IMPROVED | ss by         | <u>WEB</u>   | PDF  | РМ                    | Progress of students by Instructional Recommendation over time                                  |                                  |
|                                                | * Available as part of the                  | Combined P    | DF Re        | port |                       |                                                                                                 |                                  |
|                                                | Student Report                              | s             |              |      |                       |                                                                                                 |                                  |
|                                                | Report                                      |               | WEB          | PDF  | Purpose               | Description                                                                                     |                                  |
|                                                | Individual Student Perfo<br>Profiles        | rmance        |              | PDF  | РМ                    | Student performance across grades K - 6 for each student in a class                             |                                  |
|                                                | Student History                             |               | <u>WEB</u>   |      |                       | An individual student's scores across years                                                     | ]                                |
|                                                | Student Progress Monito<br>Graphs           | oring         |              | PDF  | PM                    | Student scores over time compared to a benchmark goal                                           |                                  |
|                                                | Data Sets                                   |               |              |      |                       |                                                                                                 | _                                |
| https://dibels.upregon.edu/data/reports/class: | process                                     |               |              |      | D                     |                                                                                                 | ▲ Internet      100% -           |
| 3 Start Reports - Microsoft I                  | Columbine                                   | Creating DIBE | LS Bar G     | āra  | Microsoft Ex          | cel - Book1                                                                                     |                                  |
|                                                |                                             |               |              |      |                       |                                                                                                 |                                  |

4. Select the **Grade Level** and **Year** from the drop down menus. Click **Submit.** 

| 🖉 Class Progress Monitoring Report - Micr | rosoft Internet Explorer p                                                                                                   | rovided by CDE                                                                                            |                       |                                  |                                     |                          |                  | _ <del>_</del> _ <del>/</del> × |
|-------------------------------------------|----------------------------------------------------------------------------------------------------|----------------------------------------------------------------------------------------------------|-----------------------|----------------------------------|-------------------------------------|--------------------------|------------------|---------------------------------|
| 🕒 🕤 👻 https://dibels.uoregon.edu/d        | data/reports/classpmreport.ph                                                                                                | np?pdf=0                                                                                                  |                       |                                  |                                     | 💌 🔒 🐓 🗙                  | Live Search      | <b>P</b> -                      |
| File Edit View Favorites Tools Help       |                                                                                                    |                                                                                                    |                       |                                  |                                     |                          |                  |                                 |
| 😪 🏟 🔡 🛛 🌈 Microsoft Outlook Web A         | Access 🛛 👫 Class Progress N                                                                                                  | Aonitorin 🗙                                                                                               |                       |                                  |                                     | 6                        | 🖥 🕶 🔝 👻 🖶 🕶 🔂 Pa | ge 🔹 🎯 Tools 🔹 🎽                |
| P                                         | latte Valley Re-3                                                                                                    |                                                                                                    |                       |                                  | Welcome,                            | pamelaann. Loqout        |                  | <u> </u>                        |
|                                           |                                                                                                    | IBEL<br>ata Syst                                                                                          | <b>.5</b><br>:em      | Using data<br>for <u>each</u> an | to improve decis<br>Id <u>all</u>   | sion making              |                  |                                 |
|                                           | HOME AD                                                                                                    | OMINISTRATION                                                                                             | DATA ENTRY            | REPORTS                          | RESOURCES                           | HELP                     |                  |                                 |
|                                           | Class Progres<br>District: Platte Valley<br>Grade:<br>Select the school, gra<br>School: Platte<br>Grade: Seco<br>Year: 2008- | SS Monitorin<br>Re-3 Scope:<br>Year:<br>Ade and year for whith<br>Valley Elementary - S<br>nd 2<br>2009 2 | ich you wish to gene  | erate a report:                  |                                     |                          |                  |                                 |
|                                           | Submit                                                                                                    |                                                                                                    |                       |                                  |                                     |                          |                  |                                 |
|                                           | <u>Home</u>   <u>Download Me</u>                                                                                             | asures   <u>Resources</u>                                                                                 | & Information   Ne    | ws & Announcem                   | <u>ients</u>   <u>School-Wide M</u> | odel   <u>Contact Us</u> |                  |                                 |
|                                           |                                                                                                    |                                                                                                    |                       | Search                           |                                     |                          |                  |                                 |
|                                           |                                                                                                    | © University of Or                                                                                        | egon Center on Teachi | ng and Learning. All             | rights reserved.                    |                          |                  | <b>~</b>                        |
| Done                                      |                                                                                                    |                                                                                                    |                       |                                  |                                     |                          | 😜 Internet       | 🔍 100% 🔹 🎢                      |
| 🏂 Start 🏾 🏉 Class Progress Monit 🗋        | Columbine                                                                                                    | Creating DIBELS Bar G                                                                                     | ira Microsoft Excel   | - Book1                          |                                     |                          | ? 🖓 🗸 « 🖓 🍣 🖏    | 9 🧐 🛄 8:38 PM                   |

5. Select the **Class**, **Time of Year**, and **Test** from the drop down menus. Click **Submit**.

| Class Progress Monitoring Report - | Microsoft Internet Explorer      | provided by CDE           |                                       |                                     |                                 |                            |               | _ B ×              |
|------------------------------------|----------------------------------|---------------------------|---------------------------------------|-------------------------------------|---------------------------------|----------------------------|---------------|--------------------|
| 🕒 🕤 👻 🔣 https://dibels.uoregon.    | edu/data/reports/classpmreport.p | hp                        |                                       |                                     |                                 | 💌 🔒 🐓 🗙                    | Live Search   | <b>₽</b> •         |
| File Edit View Favorites Tools     | Help                             |                           |                                       |                                     |                                 |                            |               |                    |
| 📯 🍄 🔡 🔹 🏉 Microsoft Outlook        | Web Access 🛛 🔠 Class Progress    | Monitorin 🗙               |                                       |                                     |                                 | 6                          | i • 🗟 • 🖶 • 🔂 | Page 🔹 🎯 Tools 👻 🎇 |
|                                    | Platte Valley Re-3               |                           |                                       |                                     | Welcome                         | , pamelaann. <u>Loqout</u> |               | <b>_</b>           |
|                                    |                                  | DIBEL<br>ata Syst         | _S<br>.em                             | Using data t<br>for <u>each</u> and | to improve deci<br>d <u>all</u> | ision making               |               |                    |
|                                    | HOME A                           | DMINISTRATION             | DATA ENTRY                            | REPORTS                             | RESOURCES                       | HELP                       |               |                    |
|                                    | Class Progre                     | ss Monitori               | ng Report                             |                                     |                                 |                            |               |                    |
|                                    | District: Platte Valley          | Re-3 Scope:               |                                       |                                     |                                 |                            |               |                    |
|                                    | Grade: Second                    | Year: 2008                | -2009                                 |                                     |                                 |                            |               |                    |
|                                    | Select the class and             | assessment period         | for which you wish                    | to generate a repor                 | -t:<br>                         |                            |               |                    |
|                                    | Cla                              | ass: Second Grade         | •                                     |                                     |                                 |                            |               |                    |
|                                    | Time of Ye                       | ear: Beginning of Y       | ear 💌                                 |                                     |                                 |                            |               |                    |
|                                    | т                                | est: ORF: Oral Rea        | ding Fluency 🔽                        |                                     |                                 |                            |               |                    |
|                                    | Submit                           |                           |                                       |                                     |                                 |                            |               |                    |
|                                    | Home   Download Me               | easures   <u>Resource</u> | <u>s &amp; Information</u>   <u>N</u> | lews & Announceme                   | ents   <u>School-Wide M</u>     | lodel   <u>Contact Us</u>  |               |                    |
|                                    |                                  |                           |                                       | Search                              |                                 |                            |               |                    |
|                                    |                                  | © University of O         | regon Center on Teach                 | ning and Learning. All r            | rights reserved.                |                            |               | -                  |
| classpmreport.php                  | -                                | 1 -                       |                                       |                                     |                                 |                            | 😜 Internet    | 🔍 100% 🔹 🎢         |
| 🕂 Start 🛛 🏉 Class Progress Monit   | Columbine                        | Creating DIBELS Bar       | Gra Microsoft Exce                    | il - Book1                          |                                 |                            | 🛛 🖗 🗘 🖓 😨     | 🕅 🛃 🥙 🛄 8:39 РМ    |

- 6. Open a blank **Excel** spreadsheet, and then minimize it.
- 7. Highlight the Web-based chart by clicking on Name in the left corner and dragging down and to the right until all cells are highlighted in blue.

| Class Progress Monitoring Report - N | Microsoft Intern     | et Explorer  | provided b  | DY CDE        |           |           |               |                   |                    |        |        |         |        |                |            | _ 8 ×       |
|--------------------------------------|----------------------|--------------|-------------|---------------|-----------|-----------|---------------|-------------------|--------------------|--------|--------|---------|--------|----------------|------------|-------------|
| COO - Et https://dibels.uoregon.ee   | du/data/reports/cl   | asspmreport. | php         |               |           |           |               |                   |                    |        |        |         | 47 🗙 🛛 |                |            | <b>P</b> -  |
| File Edit View Favorites Tools He    | elp                  |              |             |               |           |           |               |                   |                    |        |        |         |        |                |            |             |
| 😪 🕸 🔡 🗸 🌽 Microsoft Outlook W        | /eb Access 🛛 👫 🕻     | lass Progres | s Monitorin | ×             |           |           |               |                   |                    |        |        |         |        | • 🗟 • 🖶 •      | 🔂 Page 👻 🌀 | 🕽 Tools 👻 🎽 |
|                                      |                      |              |             |               | 0033      | riogress  | - Monitor     | пу керо           |                    |        |        |         |        |                |            | <b></b>     |
|                                      | 0                    |              | District    | Platte V      | alley Re- | Sch       | ool: Pla      | atte Valle<br>Sed | y Element<br>gwick | ary -  | Gr     | ade: Se | cond   |                |            |             |
|                                      | Second Gra           |              | Class       | : Second      | Grade     | Assessme  | ent:          |                   |                    |        | Acad   | emic 20 | -800   |                |            |             |
|                                      |                      |              |             |               |           |           |               |                   |                    |        |        |         | 000    |                |            |             |
|                                      | Create PD            | F            |             |               |           |           |               |                   |                    |        |        |         |        |                |            |             |
|                                      | Oral Re              | ading        | Fluer       | icy           |           |           |               |                   |                    |        |        |         |        |                |            |             |
|                                      |                      | _            | Septe       | mber          |           |           | Oct           | ober              |                    |        | Nove   | mber    |        |                |            |             |
|                                      | Name                 | Week 1       | Week 2      | Week 3        | Week 4    | Week 1    | Week 2        | Week 3            | Week 4             | Week 1 | Week 2 | Week 3  | Week 4 |                |            |             |
|                                      | Abts,<br>Teagan      | 111          | 1           | 1             | 109       | 114       | 1             | 132               | I.                 | 116    | 1      | 169     | 1      |                |            |             |
|                                      | Devie,<br>Talor      | 79           | 11          | 1             | 72        | 75        | 1             | 97                | 1                  | 88     | 1      | 92      | 1      |                |            |             |
|                                      | Erickson,<br>Cole    | 25           | 1           | 51            | 38        | 49        | 33            | I.                | 44                 | 37     | 61     | 72      | Т      |                |            |             |
|                                      | Puente,<br>Mikayla   | 28           | 11          | 1             | 47        | 38        | 47            | 41                | 39                 | 42     | 44     | 44      | 1      |                |            |             |
|                                      | Rober,<br>Randi      | 23           | 1           | 40            | 33        | 42        | 22            | 47                | 36                 | 50     | 66     | Т       | Т      |                |            |             |
|                                      | Ruybal,<br>Marcello  | 35           | 1           | 48            | 44        | 54        | 43            | I.                | 64                 | 45     | 1      | 64      | Т      |                |            |             |
|                                      | Schneider,<br>Brooke | 86           | 1           | 1             | 95        | 107       | 1             | 114               | I.                 | 106    | 1      | 111     | 1      |                |            |             |
|                                      | Walter,<br>Ethan     | 132          | 1.1         | 1             | 144       | 148       | 1             | 157               | 1                  | 132    | 1      | 180     | 1      |                |            |             |
|                                      | Zion,<br>Kenzie      | 88           | 1           | 1             | 93        | 92        | 1             | 122               | I.                 | 1      | 1      | 107     | Т      |                |            |             |
|                                      | Return to Re         | eports       |             |               |           |           |               |                   |                    |        |        |         |        |                |            |             |
| Done                                 |                      |              |             |               |           |           |               |                   |                    |        |        |         |        | Internet       |            | ▼<br>100% ▼ |
| 🏂 Start 🏾 🄏 Class Progress Monit     | Columbine            |              | Crea        | ting DIBELS B | ar Gra    | Microsoft | Excel - Booki | L [               |                    |        |        |         |        | ₽ « <u>V</u> 3 | ¢5" 🗗 🕄 🗸  | 8:37 PM     |
|                                      |                      |              |             |               |           |           |               |                   |                    |        | 0 T D  |         |        |                |            |             |

8. While the web chart is highlighted, hold down the **CTRL key** on the keyboard and the **C key** to copy the chart.

9. Maximize the Excel spreadsheet, click in the top left open cell (A,1) and hold down the CTRL key on the keyboard and the V key to paste the copied chart into the spreadsheet. (I have replaced student names with letters to protect confidentiality.)

| Microsoft Ex  | cel - Book1  |             |                   |                    |                   |              |             |        |               |        |        |        |     |       |      |                                       |                |          | _ 8 ×      |
|---------------|--------------|-------------|-------------------|--------------------|-------------------|--------------|-------------|--------|---------------|--------|--------|--------|-----|-------|------|---------------------------------------|----------------|----------|------------|
| 🗐 Eile Edit   | ⊻jew In      | sert Forma  | t <u>I</u> ools [ | ⊇ata <u>W</u> indo | w <u>H</u> elp    |              |             |        |               |        |        |        |     |       |      | Type a                                | a question for | help 🔹 . | _ 8 ×      |
| i 🗋 💕 🛃 🛛     | ک ا 🔒 🕹      | 💁 💞 🕯       | 🎎 i 🔏 📭           | 遇 • 🝼              | <b>v)</b> - (°' - | - 2 😓        |             | 💄 🛷 🔞  | Aria          | al .   | - 10   | • B I  | ū∣≣ | = = • | \$ % | • • • • • • • • • • • • • • • • • • • |                | 🛛 • 🔕 •  | <u>A</u> - |
| A12           | -            | ∱x          |                   |                    |                   |              |             |        |               |        |        |        |     |       |      |                                       |                |          |            |
| A             | В            | C           | D                 | E                  | F                 | G            | Н           | 1      | J             | K      | L      | M      | N   | 0     | P    | Q                                     | R              | S        |            |
| 1 Name        |              | Sept        | ember             |                    |                   | Oct          | ober        |        |               | Nove   | ember  |        |     |       |      |                                       |                |          |            |
| 2             | Week 1       | Week 2      | Week 3            | Week 4             | Week 1            | Week 2       | Week 3      | Week 4 | Week 1        | Week 2 | Week 3 | Week 4 |     |       |      |                                       |                |          |            |
| 3 A           | 70           |             |                   | 79                 | 75                |              | 97          |        | 00            |        | 0.0    |        |     |       |      |                                       |                |          |            |
| 4 D<br>5 C    | 25           |             | 51                | 38                 | 49                | 33           | 37          | 44     | 37            | 61     | 72     |        |     |       |      |                                       |                |          |            |
| 6 D           | 28           |             | 01                | 47                 | 38                | 47           | 41          | 39     | 42            | 44     | 44     |        |     |       |      |                                       |                |          |            |
| 7 E           | 23           |             | 40                | 33                 | 42                | 22           | 47          | 36     | 50            | 66     |        |        |     |       |      |                                       |                |          |            |
| 8 F           | 35           |             | 48                | 44                 | 54                | 43           |             | 64     | 45            |        | 64     |        |     |       |      |                                       |                |          |            |
| 9 G           | 86           |             |                   | 95                 | 107               |              | 114         |        | 106           |        | 111    |        |     |       |      |                                       |                |          |            |
| 10 H          | 132          |             |                   | 144                | 148               |              | 157         |        | 132           |        | 180    |        |     |       |      |                                       |                |          |            |
| 11 I          | 88           |             |                   | 93                 | 92                |              | 122         |        |               |        | 107    |        |     |       |      |                                       |                |          |            |
| 12            | ]            |             |                   |                    |                   |              |             |        |               |        |        |        |     |       |      |                                       |                |          |            |
| 13            |              |             |                   |                    |                   |              |             |        |               |        |        |        |     |       |      |                                       |                |          |            |
| 14            |              |             |                   |                    |                   |              |             |        |               |        |        |        |     |       |      |                                       |                |          |            |
| 10            |              |             |                   |                    |                   |              |             |        |               |        |        |        |     |       |      |                                       |                |          |            |
| 17            |              |             |                   |                    |                   |              |             |        |               |        |        |        |     |       |      |                                       |                |          |            |
| 18            |              |             |                   |                    |                   |              |             |        |               |        |        |        |     |       |      |                                       |                |          |            |
| 19            |              |             |                   |                    |                   |              |             |        |               |        |        |        |     |       |      |                                       |                |          |            |
| 20            |              |             |                   |                    |                   |              |             |        |               |        |        |        |     |       |      |                                       |                |          |            |
| 21            |              |             |                   |                    |                   |              |             |        |               |        |        |        |     |       |      |                                       |                |          | _          |
| 22            |              |             |                   |                    |                   |              |             |        |               |        |        |        |     |       |      |                                       |                |          |            |
| 23            |              |             |                   |                    |                   |              |             |        |               |        |        |        |     |       |      |                                       |                |          |            |
| 24            |              |             |                   |                    |                   |              |             |        |               |        |        |        |     |       |      |                                       |                |          |            |
| 26            |              |             |                   |                    |                   |              |             |        |               |        |        |        |     |       |      |                                       |                |          |            |
| 27            |              |             |                   |                    |                   |              |             |        |               |        |        |        |     |       |      |                                       |                |          |            |
| 28            |              |             |                   |                    |                   |              |             |        |               |        |        |        |     |       |      |                                       |                |          |            |
| 29            |              |             |                   |                    |                   |              |             |        |               |        |        |        |     |       |      |                                       |                |          |            |
| 30            |              |             |                   |                    |                   |              |             |        |               |        |        |        |     |       |      |                                       |                |          | +          |
| 31            |              |             |                   |                    |                   |              |             |        |               |        |        |        |     |       |      |                                       |                |          | +          |
| 32            |              |             |                   |                    |                   |              |             |        |               |        |        |        |     |       |      |                                       |                |          |            |
| 34            |              | -           |                   |                    |                   | -            |             |        |               |        |        |        |     |       | -    | -                                     |                |          | +          |
| 35            |              |             |                   |                    |                   |              |             |        |               |        |        |        |     |       |      |                                       |                |          | +-         |
| 36            |              |             |                   |                    |                   |              |             |        |               |        |        |        |     |       |      |                                       |                |          |            |
|               | et1 / Shee   | t2 / Sheet3 | /                 |                    | 1                 |              |             | 1      |               |        | 11     |        |     |       |      |                                       |                | 1        | - FIC      |
| Ready         |              |             | ,                 |                    |                   |              |             |        |               |        |        |        |     |       |      |                                       |                |          |            |
| 🐮 Start 🏾 🄏 🕻 | lass Progres | s Monitorin | Columb            | oine               |                   | Creating DIB | ELS Bar Gra | Micro  | osoft Excel - | Book1  |        |        |     |       |      | ? ÷ «                                 | 🛂 🌏 🔊 🛃        | 0 📃 8:   | :52 PM     |

10.1 name the sheet by right-clicking on the Sheet1 tab at the bottom, choosing Rename, and labeling by teacher, Grade, and Subtest (ORF). I also save the spreadsheet because I will create the chart within a new sheet in the Excel workbook.

11. Now Select/Highlight the student names and the data points that you want to display in your chart. Hold down the CTRL key to ensure that only the cells that you want to highlight are selected.

|            | -                                                     | U                                                                                  | E                                          | F                                                                                                    | G                                                                                                    | Н                                                                                                    | 1                                                                                                    | J                                                                                                    | К                                                                                                    | L                                                                                                    | M                                                                                                    | N                                                                                                    | 0                                                                                                    | P                                                                                                    | Q                                                                                                    | R                                                                                                    | S                                                                                                    |                                                                                                    |
|------------|-------------------------------------------------------|------------------------------------------------------------------------------------|--------------------------------------------|----------------------------------------------------------------------------------------------------|----------------------------------------------------------------------------------------------------|----------------------------------------------------------------------------------------------------|----------------------------------------------------------------------------------------------------|----------------------------------------------------------------------------------------------------|----------------------------------------------------------------------------------------------------|----------------------------------------------------------------------------------------------------|----------------------------------------------------------------------------------------------------|----------------------------------------------------------------------------------------------------|----------------------------------------------------------------------------------------------------|----------------------------------------------------------------------------------------------------|----------------------------------------------------------------------------------------------------|----------------------------------------------------------------------------------------------------|----------------------------------------------------------------------------------------------------|----------------------------------------------------------------------------------------------------|
|            | Septer                                                | nber                                                                               |                                            |                                                                                                    | Oct                                                                                                    | ober                                                                                                    |                                                                                                    |                                                                                                    | Nove                                                                                                    | mber                                                                                                    |                                                                                                    |                                                                                                    |                                                                                                    |                                                                                                    |                                                                                                    |                                                                                                    |                                                                                                    | _                                                                                                    |
| Week 1     | Week 2                                                | Week 3                                                                             | Week 4                                     | Week 1                                                                                                    | Week 2                                                                                                    | Week 3                                                                                                    | Week 4                                                                                                    | Week 1                                                                                                    | Week 2                                                                                                    | Week 3                                                                                                    | Week 4                                                                                                    |                                                                                                    |                                                                                                    |                                                                                                    |                                                                                                    |                                                                                                    |                                                                                                    | - 1                                                                                                    |
| 70         |                                                       |                                                                                    | 109                                        | 75                                                                                                    |                                                                                                    | 132                                                                                                    |                                                                                                    | 116                                                                                                    |                                                                                                    | 169                                                                                                    |                                                                                                    |                                                                                                    |                                                                                                    |                                                                                                    |                                                                                                    |                                                                                                    |                                                                                                    | - 1                                                                                                    |
| 79         |                                                       | E 1                                                                                | 20                                         | /5                                                                                                    | 22                                                                                                    | 97                                                                                                    | 44                                                                                                    | 38                                                                                                    | 61                                                                                                    | 92                                                                                                    |                                                                                                    |                                                                                                    |                                                                                                    |                                                                                                    |                                                                                                    |                                                                                                    |                                                                                                    | - 1                                                                                                    |
| 28         |                                                       | 51                                                                                 | 47                                         | 38                                                                                                    | 47                                                                                                    | 41                                                                                                    | 30                                                                                                    | 42                                                                                                    | 44                                                                                                    | 44                                                                                                    |                                                                                                    |                                                                                                    |                                                                                                    |                                                                                                    |                                                                                                    |                                                                                                    |                                                                                                    | - 1                                                                                                    |
| 23         |                                                       | 40                                                                                 | 33                                         | 42                                                                                                    | 22                                                                                                    | 47                                                                                                    | 36                                                                                                    | 50                                                                                                    | 66                                                                                                    |                                                                                                    |                                                                                                    |                                                                                                    |                                                                                                    |                                                                                                    |                                                                                                    |                                                                                                    |                                                                                                    |                                                                                                    |
| 35         |                                                       | 48                                                                                 | 44                                         | 54                                                                                                    | 43                                                                                                    |                                                                                                    | 64                                                                                                    | 45                                                                                                    |                                                                                                    | 64                                                                                                    |                                                                                                    |                                                                                                    |                                                                                                    |                                                                                                    |                                                                                                    |                                                                                                    |                                                                                                    |                                                                                                    |
| 86         |                                                       |                                                                                    | 95                                         | 107                                                                                                    |                                                                                                    | 114                                                                                                    |                                                                                                    | 106                                                                                                    |                                                                                                    | 111                                                                                                    |                                                                                                    |                                                                                                    |                                                                                                    |                                                                                                    |                                                                                                    |                                                                                                    |                                                                                                    |                                                                                                    |
| 132        |                                                       |                                                                                    | 144                                        | 148                                                                                                    |                                                                                                    | 157                                                                                                    |                                                                                                    | 132                                                                                                    |                                                                                                    | 180                                                                                                    |                                                                                                    |                                                                                                    |                                                                                                    |                                                                                                    |                                                                                                    |                                                                                                    |                                                                                                    |                                                                                                    |
| 88         |                                                       |                                                                                    | 93                                         | 92                                                                                                    |                                                                                                    | 122                                                                                                    |                                                                                                    |                                                                                                    |                                                                                                    | 107                                                                                                    |                                                                                                    |                                                                                                    |                                                                                                    |                                                                                                    |                                                                                                    |                                                                                                    |                                                                                                    |                                                                                                    |
|            |                                                       |                                                                                    |                                            |                                                                                                    |                                                                                                    |                                                                                                    |                                                                                                    |                                                                                                    |                                                                                                    |                                                                                                    |                                                                                                    |                                                                                                    |                                                                                                    |                                                                                                    |                                                                                                    |                                                                                                    |                                                                                                    |                                                                                                    |
|            |                                                       |                                                                                    |                                            |                                                                                                    |                                                                                                    |                                                                                                    |                                                                                                    |                                                                                                    |                                                                                                    |                                                                                                    |                                                                                                    |                                                                                                    |                                                                                                    |                                                                                                    |                                                                                                    |                                                                                                    |                                                                                                    | - 1                                                                                                    |
|            |                                                       |                                                                                    |                                            |                                                                                                    |                                                                                                    |                                                                                                    |                                                                                                    |                                                                                                    |                                                                                                    |                                                                                                    |                                                                                                    |                                                                                                    |                                                                                                    |                                                                                                    |                                                                                                    |                                                                                                    |                                                                                                    | - 1                                                                                                    |
|            |                                                       |                                                                                    |                                            |                                                                                                    |                                                                                                    |                                                                                                    |                                                                                                    |                                                                                                    |                                                                                                    |                                                                                                    |                                                                                                    |                                                                                                    |                                                                                                    |                                                                                                    |                                                                                                    |                                                                                                    |                                                                                                    | - 1                                                                                                    |
|            |                                                       |                                                                                    |                                            |                                                                                                    |                                                                                                    |                                                                                                    |                                                                                                    |                                                                                                    |                                                                                                    |                                                                                                    |                                                                                                    |                                                                                                    |                                                                                                    |                                                                                                    |                                                                                                    |                                                                                                    |                                                                                                    |                                                                                                    |
|            |                                                       |                                                                                    |                                            |                                                                                                    |                                                                                                    |                                                                                                    |                                                                                                    |                                                                                                    |                                                                                                    |                                                                                                    |                                                                                                    |                                                                                                    |                                                                                                    |                                                                                                    |                                                                                                    |                                                                                                    |                                                                                                    |                                                                                                    |
|            |                                                       |                                                                                    |                                            |                                                                                                    |                                                                                                    |                                                                                                    |                                                                                                    |                                                                                                    |                                                                                                    |                                                                                                    |                                                                                                    |                                                                                                    |                                                                                                    |                                                                                                    |                                                                                                    |                                                                                                    |                                                                                                    |                                                                                                    |
|            |                                                       |                                                                                    |                                            |                                                                                                    |                                                                                                    |                                                                                                    |                                                                                                    |                                                                                                    |                                                                                                    |                                                                                                    |                                                                                                    |                                                                                                    |                                                                                                    |                                                                                                    |                                                                                                    |                                                                                                    |                                                                                                    |                                                                                                    |
|            |                                                       |                                                                                    |                                            |                                                                                                    |                                                                                                    |                                                                                                    |                                                                                                    |                                                                                                    |                                                                                                    |                                                                                                    |                                                                                                    |                                                                                                    |                                                                                                    |                                                                                                    |                                                                                                    |                                                                                                    |                                                                                                    |                                                                                                    |
|            |                                                       |                                                                                    |                                            |                                                                                                    |                                                                                                    |                                                                                                    |                                                                                                    |                                                                                                    |                                                                                                    |                                                                                                    |                                                                                                    |                                                                                                    |                                                                                                    |                                                                                                    |                                                                                                    |                                                                                                    |                                                                                                    | - 1                                                                                                    |
|            |                                                       |                                                                                    |                                            |                                                                                                    |                                                                                                    |                                                                                                    |                                                                                                    |                                                                                                    |                                                                                                    |                                                                                                    |                                                                                                    |                                                                                                    |                                                                                                    |                                                                                                    |                                                                                                    |                                                                                                    |                                                                                                    | - 1                                                                                                    |
|            |                                                       |                                                                                    |                                            |                                                                                                    |                                                                                                    |                                                                                                    |                                                                                                    |                                                                                                    |                                                                                                    |                                                                                                    |                                                                                                    |                                                                                                    |                                                                                                    |                                                                                                    |                                                                                                    |                                                                                                    |                                                                                                    | - 1                                                                                                    |
|            |                                                       |                                                                                    |                                            |                                                                                                    |                                                                                                    |                                                                                                    |                                                                                                    |                                                                                                    |                                                                                                    |                                                                                                    |                                                                                                    |                                                                                                    |                                                                                                    |                                                                                                    |                                                                                                    |                                                                                                    |                                                                                                    | - 1                                                                                                    |
|            |                                                       |                                                                                    |                                            |                                                                                                    |                                                                                                    |                                                                                                    |                                                                                                    |                                                                                                    |                                                                                                    |                                                                                                    |                                                                                                    |                                                                                                    |                                                                                                    |                                                                                                    |                                                                                                    |                                                                                                    |                                                                                                    |                                                                                                    |
|            |                                                       |                                                                                    |                                            |                                                                                                    |                                                                                                    |                                                                                                    |                                                                                                    |                                                                                                    |                                                                                                    |                                                                                                    |                                                                                                    |                                                                                                    |                                                                                                    |                                                                                                    |                                                                                                    |                                                                                                    |                                                                                                    |                                                                                                    |
|            |                                                       |                                                                                    |                                            |                                                                                                    |                                                                                                    |                                                                                                    |                                                                                                    |                                                                                                    |                                                                                                    |                                                                                                    |                                                                                                    |                                                                                                    |                                                                                                    |                                                                                                    |                                                                                                    |                                                                                                    |                                                                                                    |                                                                                                    |
|            |                                                       |                                                                                    |                                            |                                                                                                    |                                                                                                    |                                                                                                    |                                                                                                    |                                                                                                    |                                                                                                    |                                                                                                    |                                                                                                    |                                                                                                    |                                                                                                    |                                                                                                    |                                                                                                    |                                                                                                    |                                                                                                    |                                                                                                    |
|            |                                                       |                                                                                    |                                            |                                                                                                    |                                                                                                    |                                                                                                    |                                                                                                    |                                                                                                    |                                                                                                    |                                                                                                    |                                                                                                    |                                                                                                    |                                                                                                    |                                                                                                    |                                                                                                    |                                                                                                    |                                                                                                    |                                                                                                    |
|            |                                                       |                                                                                    |                                            |                                                                                                    |                                                                                                    |                                                                                                    |                                                                                                    |                                                                                                    |                                                                                                    |                                                                                                    |                                                                                                    |                                                                                                    |                                                                                                    |                                                                                                    |                                                                                                    |                                                                                                    |                                                                                                    | _                                                                                                    |
|            |                                                       |                                                                                    |                                            |                                                                                                    |                                                                                                    |                                                                                                    |                                                                                                    |                                                                                                    |                                                                                                    |                                                                                                    |                                                                                                    |                                                                                                    |                                                                                                    |                                                                                                    |                                                                                                    |                                                                                                    |                                                                                                    |                                                                                                    |
|            |                                                       |                                                                                    |                                            |                                                                                                    |                                                                                                    |                                                                                                    |                                                                                                    |                                                                                                    |                                                                                                    |                                                                                                    |                                                                                                    |                                                                                                    |                                                                                                    |                                                                                                    | -                                                                                                    |                                                                                                    |                                                                                                    |                                                                                                    |
|            |                                                       |                                                                                    |                                            |                                                                                                    |                                                                                                    |                                                                                                    |                                                                                                    |                                                                                                    |                                                                                                    |                                                                                                    |                                                                                                    |                                                                                                    |                                                                                                    |                                                                                                    |                                                                                                    |                                                                                                    |                                                                                                    | +                                                                                                    |
|            | 1                                                     |                                                                                    |                                            |                                                                                                    |                                                                                                    |                                                                                                    |                                                                                                    |                                                                                                    |                                                                                                    | - 1.2                                                                                                    |                                                                                                    |                                                                                                    |                                                                                                    |                                                                                                    |                                                                                                    |                                                                                                    |                                                                                                    | <u> </u>                                                                                                    |
| 2nd, ORF / | (Sheet2 / Sh                                          | ieet3 /                                                                            |                                            |                                                                                                    |                                                                                                    |                                                                                                    |                                                                                                    |                                                                                                    |                                                                                                    | 1                                                                                                    |                                                                                                    |                                                                                                    |                                                                                                    |                                                                                                    |                                                                                                    |                                                                                                    |                                                                                                    |                                                                                                    |
|            |                                                       |                                                                                    |                                            |                                                                                                    |                                                                                                    |                                                                                                    |                                                                                                    |                                                                                                    |                                                                                                    |                                                                                                    |                                                                                                    |                                                                                                    |                                                                                                    | Sum=162                                                                                                    | 26                                                                                                    |                                                                                                    |                                                                                                    |                                                                                                    |
|            | 1111<br>79<br>25<br>28<br>35<br>66<br>132<br>88<br>88 | 111 79 25 28 28 23 35 66 132 88 204 204 205 20 20 20 20 20 20 20 20 20 20 20 20 20 | 111 79 79 79 79 79 79 79 79 79 79 79 79 79 | 111 109<br>79 72<br>25 51 38<br>28 47<br>23 40 33<br>35 48 44<br>96 95<br>132 144<br>88 93<br>93<br>20 93<br>20 94<br>20 94<br>20 94<br>20 94<br>20 94<br>20 94<br>20 94<br>20 94<br>20 94<br>20 94<br>20 94<br>20 94<br>20 95<br>20 95 | 111     109     114       79     72     75       25     51     38     49       28     47     38       33     42     33       35     48     44       96     95     107       132     144     148       88     93     92 | 111     109     114       79     72     75       25     51     38     49     33       28     47     38     47       23     40     33     42     22       35     49     44     54     43       86     95     107     144     148       88     93     92     93     92 | 111     109     114     132       79     72     75     97       25     51     38     49     33       28     47     38     47     41       23     40     33     42     22     47       35     48     44     54     43       66     95     107     114       132     144     148     157       88     93     92     122 | 111     109     114     132       79     72     75     97       25     51     38     49     33     44       28     40     38     47     41     39       23     40     34     22     47     36       35     40     44     54     43     64       96     95     107     114     157       132     144     148     157     122       88     93     92     122 | 111       109       114       132       116         79       72       75       97       88         25       51       38       49       33       44       37         28       47       38       47       41       39       42         23       40       38       47       41       39       42         23       40       47       42       22       47       36       50         35       48       44       54       43       64       45         96       95       107       114       102       132         88       93       92       122 | 111     109     114     132     116       79     72     75     97     88       25     51     38     49     33     44     37     61       28     47     38     47     41     39     42     44       23     40     33     42     22     47     36     50     66       35     48     44     54     43     64     45       86     95     107     114     106     1132       132     144     148     157     132     144       88     93     92     122     122     144       93     92     122     122     144     166       112     144     148     157     132     144       18     93     92     122     144     167       19     19     19     14     161     14     161       114     106     114     161     14     161     14       114     148     157     132     144     148     157     14       114     114     148     157     14     148     157     14     14 | 111     109     114     132     116     169       79     72     75     97     88     92       25     51     38     49     33     44     37     61     72       28     47     38     47     41     39     42     24     44       23     40     33     42     22     47     36     50     66       35     48     44     54     43     64     45     64       86     95     107     114     106     111       132     144     148     157     132     180       88     93     92     122     107     107 | 111     109     114     132     115     169       79     72     75     97     88     92       25     51     38     49     33     44     37     61     72       28     47     38     47     41     39     42     44     44       23     40     33     42     22     47     36     50     66       35     48     44     54     43     64     45     64       86     95     107     114     106     111       132     144     148     157     132     180       88     93     92     122     107     107 | 111       109       114       132       115       169         79       72       75       97       88       92       1         25       51       38       49       33       44       37       61       72         28       47       38       47       41       39       42       44       44         23       40       33       42       22       47       36       50       66         35       48       44       54       43       64       45       64       64         86       95       107       114       106       111       101         132       144       148       157       132       100       107         88       93       92       122       107       107       107         93       92       122       107       107       107       107         93       92       122       107       107       107       107         93       92       122       107       107       107       107         93       92       122       107       107       107       1 | 111       109       114       132       115       169         79       72       75       97       88       92         25       51       38       49       33       44       37       61       72         28       47       38       47       41       39       42       44       44         23       40       33       42       22       47       36       50       66         35       48       44       54       43       64       45       64         86       95       107       114       106       111       111         132       144       148       157       132       100       107         88       93       92       122       2       107       107       107         93       92       122       2       107       107       107       107       107         14       14       14       157       132       107       107       107       107       107       107       107       107       107       107       107       107       107       107       107       107 <td< td=""><td>111       109       114       132       115       169         79       72       75       97       88       92       1         25       51       38       49       33       44       37       61       72         28       47       38       47       41       39       42       44       44         23       40       33       42       24       44       44       44         35       48       44       54       43       64       45       64         66       95       107       114       106       111       107       132         180       93       92       122       12       107       107       107         88       93       93       92       122       107       107       107       107         19       10       10       10       10       107       107       107       107       107       107         10       10       10       10       10       10       10       10       10       10       10       10       10       10       10       10       10       <t< td=""><td>111       109       114       132       116       169       169         79       72       75       97       88       92       1         25       51       38       49       33       44       37       61       72       7         28       47       38       47       41       39       42       44       44       161       169         23       40       33       42       22       61       72       75       175       175       175       175       175       175       175       175       175       175       175       175       175       175       175       175       175       175       175       175       175       175       175       175       175       175       175       175       175       175       175       175       175       175       175       175       175       175       175       175       175       175       175       175       175       175       175       175       175       176       176       176       176       176       176       176       176       176       176       176       176       <td< td=""><td>111       109       114       132       115       169         25       51       38       49       33       44       37       61       72       75         28       447       38       47       41       39       42       44       44       44         23       40       33       42       22       44       44       44         35       48       44       54       43       64       45       64       44         66       95       107       114       106       111       107       107         132       144       148       157       132       107       107       107       107         88       93       93       92       122       107       107       107       107         132       144       148       157       132       107       107       107       107       107         14       148       157       122       107       107       107       107       107       107       107       107       107       107       107       107       107       107       107       107       107</td></td<></td></t<><td>111       109       114       132       115       169       169         25       51       38       49       33       7       44       37       61       72       75         28       40       33       42       24       44       37       61       72       7         23       40       33       42       22       44       44       44       44       44       44       44       44       44       44       44       44       44       44       44       44       44       44       44       44       44       44       44       44       44       44       44       44       44       44       44       44       44       44       44       44       44       44       44       44       44       44       44       44       44       44       44       44       44       44       44       44       44       44       44       44       44       44       44       44       44       44       44       44       44       44       44       44       44       44       44       44       44       44       44       44</td></td></td<> | 111       109       114       132       115       169         79       72       75       97       88       92       1         25       51       38       49       33       44       37       61       72         28       47       38       47       41       39       42       44       44         23       40       33       42       24       44       44       44         35       48       44       54       43       64       45       64         66       95       107       114       106       111       107       132         180       93       92       122       12       107       107       107         88       93       93       92       122       107       107       107       107         19       10       10       10       10       107       107       107       107       107       107         10       10       10       10       10       10       10       10       10       10       10       10       10       10       10       10       10 <t< td=""><td>111       109       114       132       116       169       169         79       72       75       97       88       92       1         25       51       38       49       33       44       37       61       72       7         28       47       38       47       41       39       42       44       44       161       169         23       40       33       42       22       61       72       75       175       175       175       175       175       175       175       175       175       175       175       175       175       175       175       175       175       175       175       175       175       175       175       175       175       175       175       175       175       175       175       175       175       175       175       175       175       175       175       175       175       175       175       175       175       175       175       175       175       176       176       176       176       176       176       176       176       176       176       176       176       <td< td=""><td>111       109       114       132       115       169         25       51       38       49       33       44       37       61       72       75         28       447       38       47       41       39       42       44       44       44         23       40       33       42       22       44       44       44         35       48       44       54       43       64       45       64       44         66       95       107       114       106       111       107       107         132       144       148       157       132       107       107       107       107         88       93       93       92       122       107       107       107       107         132       144       148       157       132       107       107       107       107       107         14       148       157       122       107       107       107       107       107       107       107       107       107       107       107       107       107       107       107       107       107</td></td<></td></t<> <td>111       109       114       132       115       169       169         25       51       38       49       33       7       44       37       61       72       75         28       40       33       42       24       44       37       61       72       7         23       40       33       42       22       44       44       44       44       44       44       44       44       44       44       44       44       44       44       44       44       44       44       44       44       44       44       44       44       44       44       44       44       44       44       44       44       44       44       44       44       44       44       44       44       44       44       44       44       44       44       44       44       44       44       44       44       44       44       44       44       44       44       44       44       44       44       44       44       44       44       44       44       44       44       44       44       44       44       44       44</td> | 111       109       114       132       116       169       169         79       72       75       97       88       92       1         25       51       38       49       33       44       37       61       72       7         28       47       38       47       41       39       42       44       44       161       169         23       40       33       42       22       61       72       75       175       175       175       175       175       175       175       175       175       175       175       175       175       175       175       175       175       175       175       175       175       175       175       175       175       175       175       175       175       175       175       175       175       175       175       175       175       175       175       175       175       175       175       175       175       175       175       175       175       176       176       176       176       176       176       176       176       176       176       176       176 <td< td=""><td>111       109       114       132       115       169         25       51       38       49       33       44       37       61       72       75         28       447       38       47       41       39       42       44       44       44         23       40       33       42       22       44       44       44         35       48       44       54       43       64       45       64       44         66       95       107       114       106       111       107       107         132       144       148       157       132       107       107       107       107         88       93       93       92       122       107       107       107       107         132       144       148       157       132       107       107       107       107       107         14       148       157       122       107       107       107       107       107       107       107       107       107       107       107       107       107       107       107       107       107</td></td<> | 111       109       114       132       115       169         25       51       38       49       33       44       37       61       72       75         28       447       38       47       41       39       42       44       44       44         23       40       33       42       22       44       44       44         35       48       44       54       43       64       45       64       44         66       95       107       114       106       111       107       107         132       144       148       157       132       107       107       107       107         88       93       93       92       122       107       107       107       107         132       144       148       157       132       107       107       107       107       107         14       148       157       122       107       107       107       107       107       107       107       107       107       107       107       107       107       107       107       107       107 | 111       109       114       132       115       169       169         25       51       38       49       33       7       44       37       61       72       75         28       40       33       42       24       44       37       61       72       7         23       40       33       42       22       44       44       44       44       44       44       44       44       44       44       44       44       44       44       44       44       44       44       44       44       44       44       44       44       44       44       44       44       44       44       44       44       44       44       44       44       44       44       44       44       44       44       44       44       44       44       44       44       44       44       44       44       44       44       44       44       44       44       44       44       44       44       44       44       44       44       44       44       44       44       44       44       44       44       44       44 |

looks like a **bar graph**.

|          | _ 8 ×                          |
|----------|--------------------------------|
|          | Type a question for help 🔹 🖬 🗙 |
| ≣≣≣∰\$%, | 18 🕺   🗐 🗐   🔄 • 💁 • 🛓 • 📜     |

| - | East. | - |   | . 2      | 10010 | Fara  |       | Ω.«P    |                                                                |           |                                |
|---|-------|---|---|----------|-------|-------|-------|---------|----------------------------------------------------------------|-----------|--------------------------------|
| 2 |       |   | 8 | <b>*</b> | ¥ 1   | à 🔒 · | • 📢 🕅 | + (ll + | ], Σ • X + X + X + 1 + X = X • X • X • X • X • X • X • X • X • | 💝 Verdana | •9• <b>B</b> <u>I</u> <u>U</u> |

|    | ß      | •      | <i>f</i> × 116 |        |        |        |        |        |        |        |        |        |        |   |   |   |   |   |   |   |
|----|--------|--------|----------------|--------|--------|--------|--------|--------|--------|--------|--------|--------|--------|---|---|---|---|---|---|---|
|    | A      | В      | C              | D      | E      | F      | G      | Н      |        | J      | K      | L      | М      | N | 0 | Р | Q | R | S | - |
| 1  | Namo   |        | Septe          | ember  |        |        | Oct    | ober   |        |        | Nove   | mber   |        |   |   |   |   |   |   |   |
| 2  | Naille | Week 1 | Week 2         | Week 3 | Week 4 | Week 1 | Week 2 | Week 3 | Week 4 | Week 1 | Week 2 | Week 3 | Week 4 |   |   |   |   |   |   |   |
| 3  | A      | 111    |                |        | 109    | 114    |        | 132    |        | 116    |        | 169    |        |   |   |   |   |   |   |   |
| 4  | В      | 79     |                |        | 72     | 75     |        | 97     |        | 88     |        | 92     |        |   |   |   |   |   |   |   |
| 5  | С      | 25     |                | 51     | 38     | 49     | 33     |        | 44     | 37     | 61     | 72     |        |   |   |   |   |   |   |   |
| 6  | D      | 28     |                |        | 47     | 38     | 47     | 41     | 39     | 42     | 44     | 44     |        |   |   |   |   |   |   |   |
| 7  | E      | 23     |                | 40     | 33     | 42     | 22     | 47     | 36     | 50     | 66     |        |        |   |   |   |   |   |   |   |
| 8  | F      | 35     |                | 48     | 44     | 54     | 43     |        | 64     | 45     |        | 64     |        |   |   |   |   |   |   |   |
| 9  | G      | 86     |                |        | 95     | 107    |        | 114    |        | 106    |        | 111    |        |   |   |   |   |   |   |   |
| 10 | Н      | 132    |                |        | 144    | 148    |        | 157    |        | 132    |        | 180    |        |   |   |   |   |   |   |   |
| 11 | Ι      | 88     |                |        | 93     | 92     |        | 122    |        |        |        | 107    |        |   |   |   |   |   |   |   |
| 12 | '      |        |                |        |        |        |        |        |        |        |        |        |        |   |   |   |   |   |   |   |

Microsoft Excel - Sample Excel for RCs.xls

🔊 File Edit View Insert Format Tools Data Window Help

13. The Chart Wizard will appear.

| Veek 1 |                | - Land       |               | J                               | K                                   | L                                     | M      |   |
|--------|----------------|--------------|---------------|---------------------------------|-------------------------------------|---------------------------------------|--------|---|
|        | Week 2         | Wook 3       | Week 4        | Wook 1                          | Week 2                              | Week 3                                | Wook / |   |
| 114    | WCCK Z         | 132          | WCCK 4        | 116                             | WEEK Z                              | 169                                   | WCCK 4 |   |
| 75     |                | 97           |               | 88                              |                                     | 92                                    |        | ϯ |
| 49     | Chart V        | Wizard - Ste | p 1 of 4 - Ch | art Type                        |                                     |                                       | ? ×    | 1 |
| 38     |                |              |               | 1                               |                                     |                                       |        | 1 |
| 42     | Stand          | Jard Types   | Custom Type   | es                              |                                     |                                       |        |   |
| 54     | ⊆hart          | type:        |               | Chart sub-                      | type:                               |                                       |        |   |
| 107    |                | Column       |               |                                 |                                     |                                       |        |   |
| 148    |                | 3ar          |               |                                 |                                     |                                       |        | 1 |
| 92     | L 🔯            | .ine         |               |                                 |                                     |                                       |        | L |
|        | 🕒 🖗 F          | le           |               |                                 | =                                   |                                       |        | + |
|        |                | (Y (Scatter) |               |                                 |                                     |                                       |        | + |
|        | 🗠 <sup>6</sup> | Area         |               |                                 |                                     | ╼╢╽┝╋┝                                |        | + |
|        | - Q [          | oughnut      |               |                                 | ששטן ש                              |                                       |        | + |
|        | - <u>Mar</u>   | ≀adar        |               |                                 |                                     |                                       |        | + |
|        | - E - S        | jurface      |               |                                 | Ļ                                   |                                       |        | + |
|        |                | )            | -             |                                 | /                                   |                                       |        |   |
|        | <b>!:</b> E    | SUDDIE       |               |                                 |                                     |                                       |        | + |
|        | <b>!</b>       | SUDDIE       |               |                                 |                                     |                                       |        |   |
|        | <b>?:</b> E    | Subble       |               | Clustered                       | Column. Com                         | pares values                          | across |   |
|        |                | Subble       |               | Clustered                       | Column. Com<br>;.                   | pares values                          | across |   |
|        |                | Subble       |               | Clustered<br>categories         | Column. Com<br>;.                   | pares values                          | across |   |
|        |                |              |               | Clustered<br>categories<br>Pres | Column. Com                         | pares values<br>) <u>Vi</u> ew Sample | across |   |
|        |                |              |               | Clustered<br>categories<br>Pres | Column. Com<br>;,<br>ss and Hold to | pares values<br>) <u>V</u> iew Sample | across |   |
|        |                |              |               | Clustered<br>categories<br>Pres | Column. Com<br>;,<br>is and Hold to | pares values<br>) <u>Vi</u> ew Sample | across |   |

Column should be highlighted. Click the **Next>** button. The Chart Wizard will walk you through the steps you need to take.

14. A sample chart will appear. If your student names are below the horizontal axis and you have a series listed to the right with an equal amount of data points to those you highlighted, choose the **Series tab** at the top of the Chart Wizard to name your data points.

| G H<br>October              |                            | J                | K<br>Noven | L<br>nber    | М    | t. |
|-----------------------------|----------------------------|------------------|------------|--------------|------|----|
| hart Wizard -<br>Data Range | Step 2 of 4 - Ch<br>Series | RF'I\$A\$3:\$A\$ | Data       | ORF'I\$J\$3: |      |    |
|                             | Cancel                     | < <u>B</u> ack   | Next >     |              | nish |    |

15. To name each series, Click on the **Series Name** in the left box, then click in the **Name box** and type the name. (Be careful not to press Enter as you will advance to the next step in the Chart Wizard and will have to go Back to continue naming the remaining Series.) Click the **Next**> button when you have finished labeling each Series.

|                               | u:                                                        | - <u>-</u>        |            | D. 1. |                             | la luci  |
|-------------------------------|-----------------------------------------------------------|-------------------|------------|-------|-----------------------------|----------|
| Chart                         | Wizard - Ste                                              | ep 2 of 4 - Ch    | art Source | Data  |                             | <u> </u> |
| Serie<br>Nov<br>Serie<br>Cate | 200<br>180<br>180<br>180<br>180<br>180<br>180<br>180<br>1 | B C D<br>move Val | E F        | G H   | Nov PM<br>Nov PM<br>Series3 |          |
|                               |                                                           | Cancel            | < Back     | Next  | > Fi                        | nish     |

16. Here you will **add** the **Title**, and **Iabel** the **X** and **Y** axes. Click in the appropriate boxes and type the title and labels. I include the Teacher, Grade, Subtest, and Date.

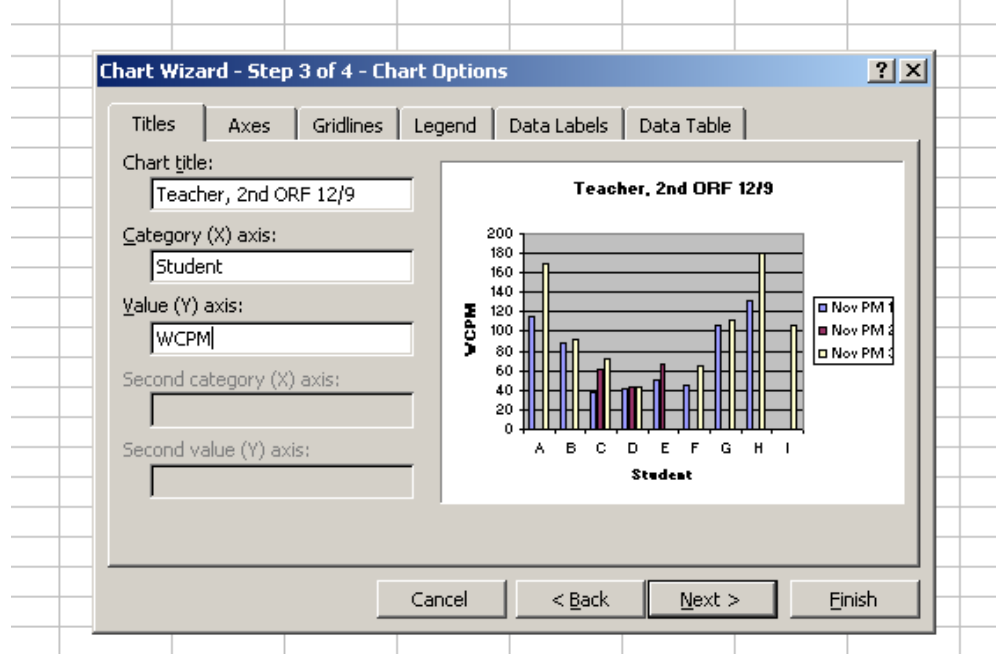

17. If you click on the tab **Gridlines**, you can add vertical lines between each student's data to make it easier to see individual student's body of data. Mark the **Major gridlines box** to add the vertical lines.

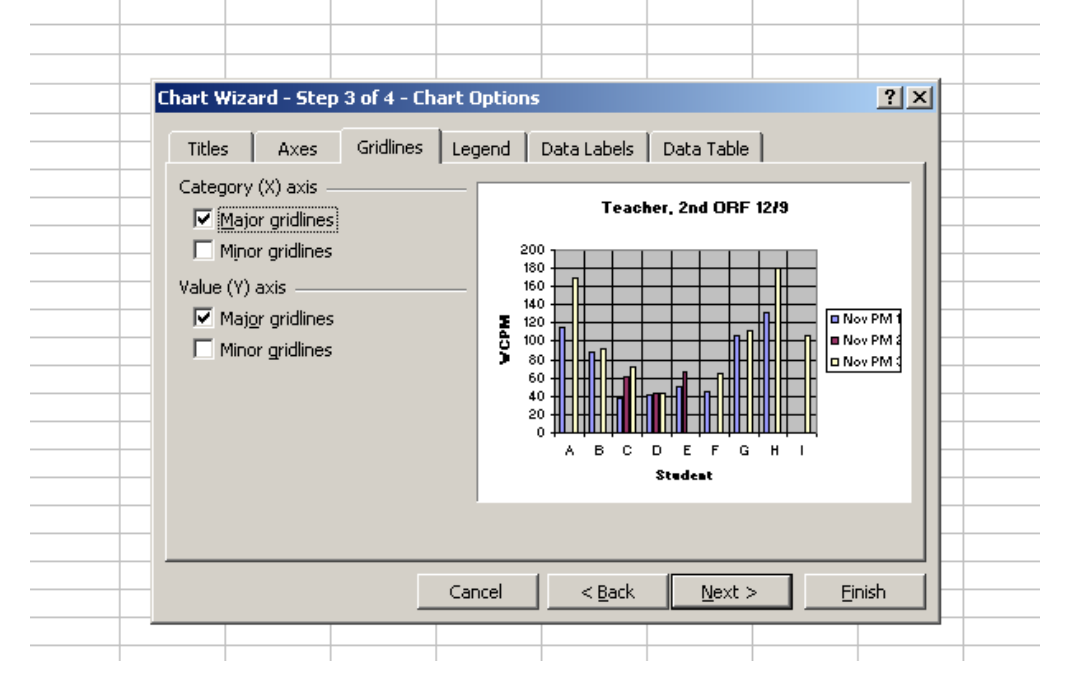

18. Click on the **Data Labels** tab and check the box next to **Value** to add numbers to each of the data points.

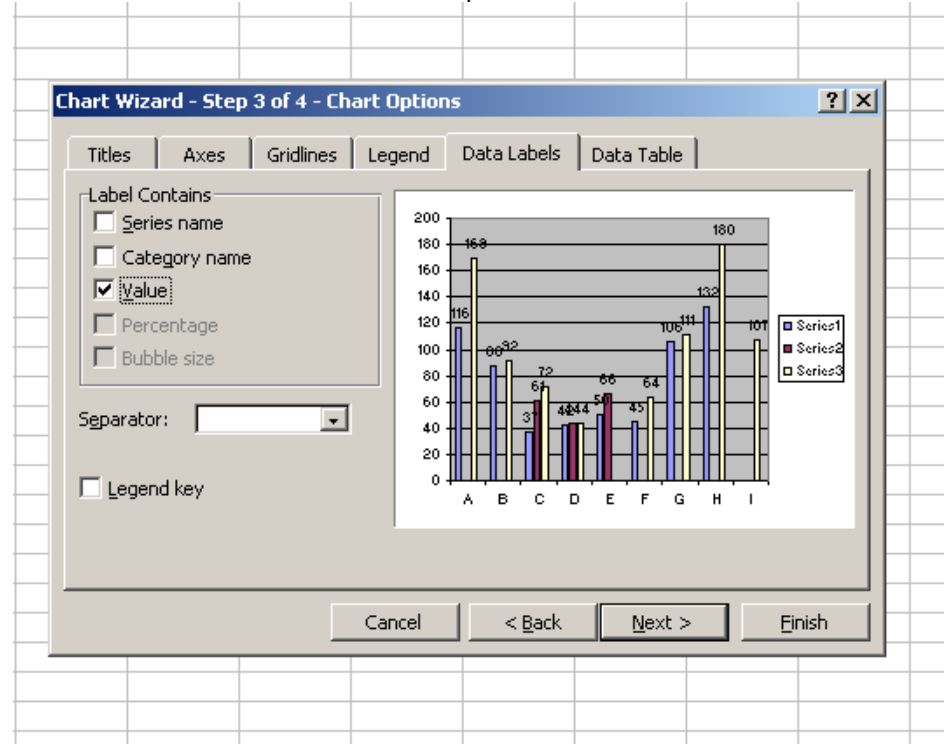

19. Click **Next>** to advance to the final screen. Click the button **As new sheet** and then click in the box and type the name of your new sheet. Make the name of the sheet the same as the Title of your chart. (If you do not select As new sheet, the chart will appear in the middle of your Excel spreadsheet and you may have to start over.) This will create the name for your chart in the sheet tabs at the bottom of the Excel workbook. Click **Finish** when you have completed naming your Chart/Graph.

| Chart Wizard   | l - Step 4 of 4 - Cha   | rt Location      |        | <u>? ×</u> |
|----------------|-------------------------|------------------|--------|------------|
| Place chart: - |                         |                  |        |            |
|                | • As new <u>s</u> heet: | Teacher, 2nd, OR | F 12.Þ |            |
|                | C As object in:         | Tchr, 2nd, ORF   |        | •          |
|                | Cancel                  | < <u>B</u> ack   | Next > | Einish     |
|                |                         |                  |        |            |

20. Your chart will appear in a new screen. If you want to go back to any other spreadsheet in the Excel workbook that you have created, just click on the tabs at the bottom of the screen.

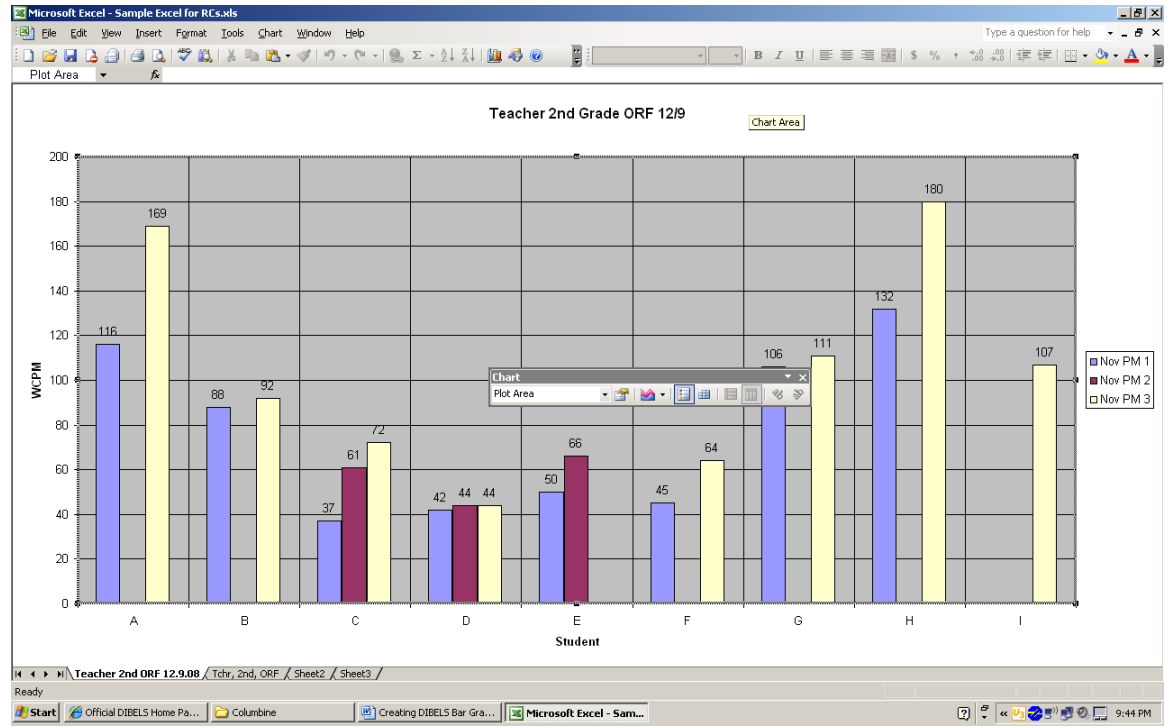

21. To **change the scale** of your graph, double click on one of the **numbers** in the **Y-axis**. This will bring up the **Format Axis** screen on top of your spreadsheet.

| <br>ormat Axis<br>Patterns Scale Font                                                      | Number Alignment                                                                                                    | ×     |
|--------------------------------------------------------------------------------------------|----------------------------------------------------------------------------------------------------|-------|
| Lines<br>Automatic<br>None<br>Custom<br>Style:<br>Color:<br>Automatic<br>Weight:<br>Sample | Major tick mark type<br>None Outside<br>Inside Cross<br>Minor tick mark type<br>None Outside<br>Inside Cross<br>Tick mark labels<br>None High<br>Low Next to axis | \$ \$ |
|                                                                                            | OK Cance                                                                                                    |       |

Teacher, 2nd ORF 12/9

22. Click on the **Scale** tab at the top of the screen and adjust the **Minimum** and **Maximum numbers** accordingly. Each graph you create will have a different scale based on the lowest and highest scores collected in your selected data set. Changing the axis when looking at graphs for multiple grades is a nice feature so all charts can be compared based on equal values. Unclick the box to the left of the value that you're changing.

| F | ormat Axis                                                                                   |
|---|----------------------------------------------------------------------------------------------|
|   | Patterns Scale Font Number Alignment                                                         |
|   | Auto                                                                                         |
|   | ✓ Maximum:         120           ✓ Major unit:         20                                    |
|   | ✓ Minor unit:     4       ✓ Category (X) axis                                                |
|   | Crosses at: 0                                                                                |
|   | Display units: None V Show display units label on chart                                      |
|   | Logarithmic scale     Values in reverse order     Category (V) axis grasses at proving water |
|   | OK Cancel                                                                                    |
|   |                                                                                              |
|   |                                                                                              |

23. To add lines to mark Strategic and Benchmark points, choose **Insert**, **Picture**, **AutoShapes** and either the **Lines or Connectors** button.

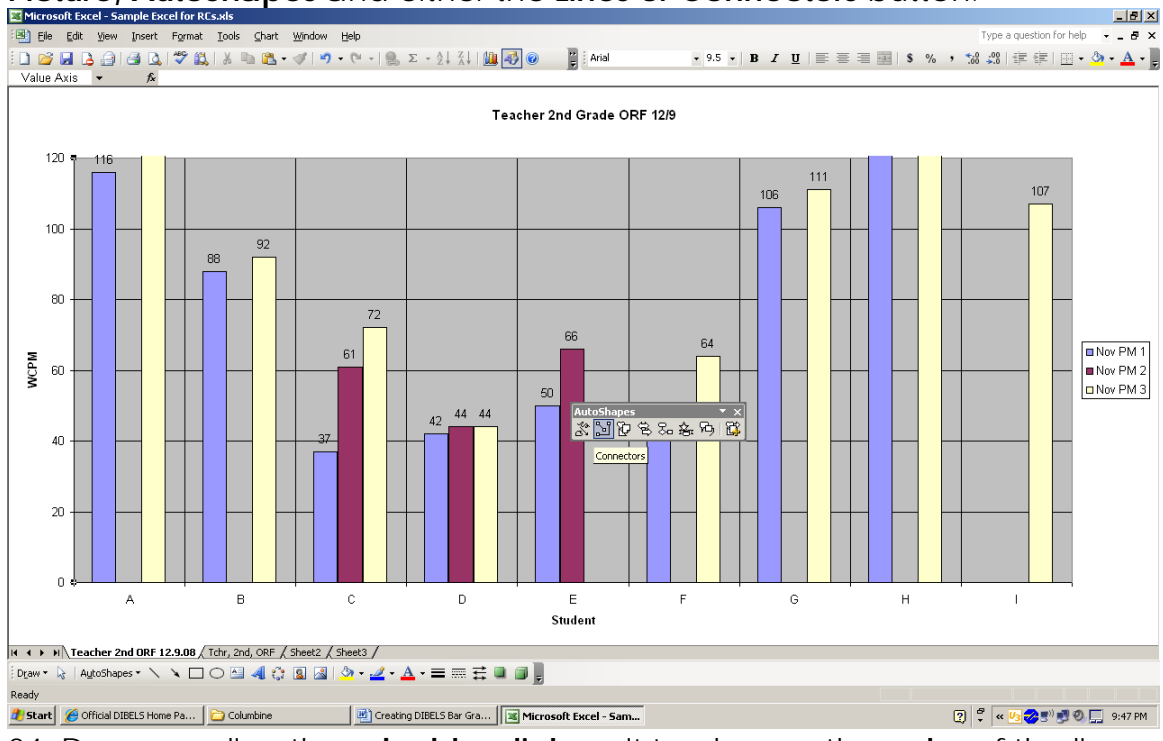

24. Draw your line then **double-click** on it to change the **color** of the line. Multiple lines can be added to each chart.

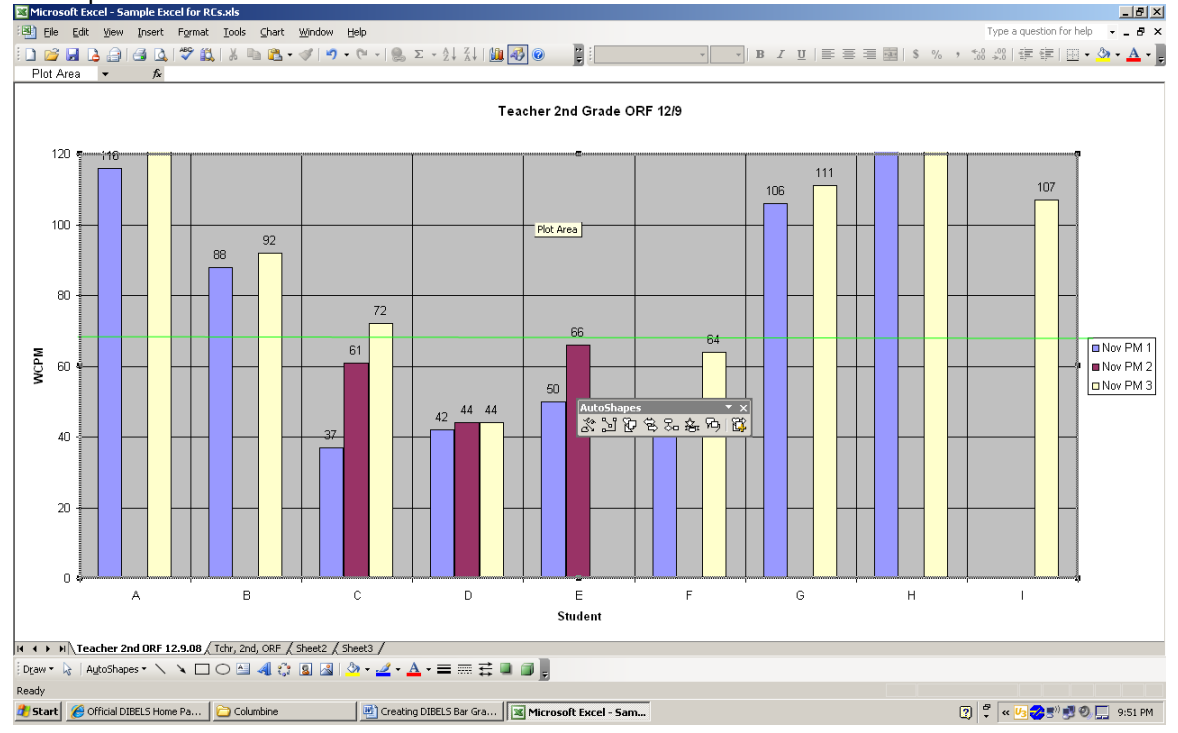

25. Finally, choose insert Textbox, draw the textbox, and type in the label

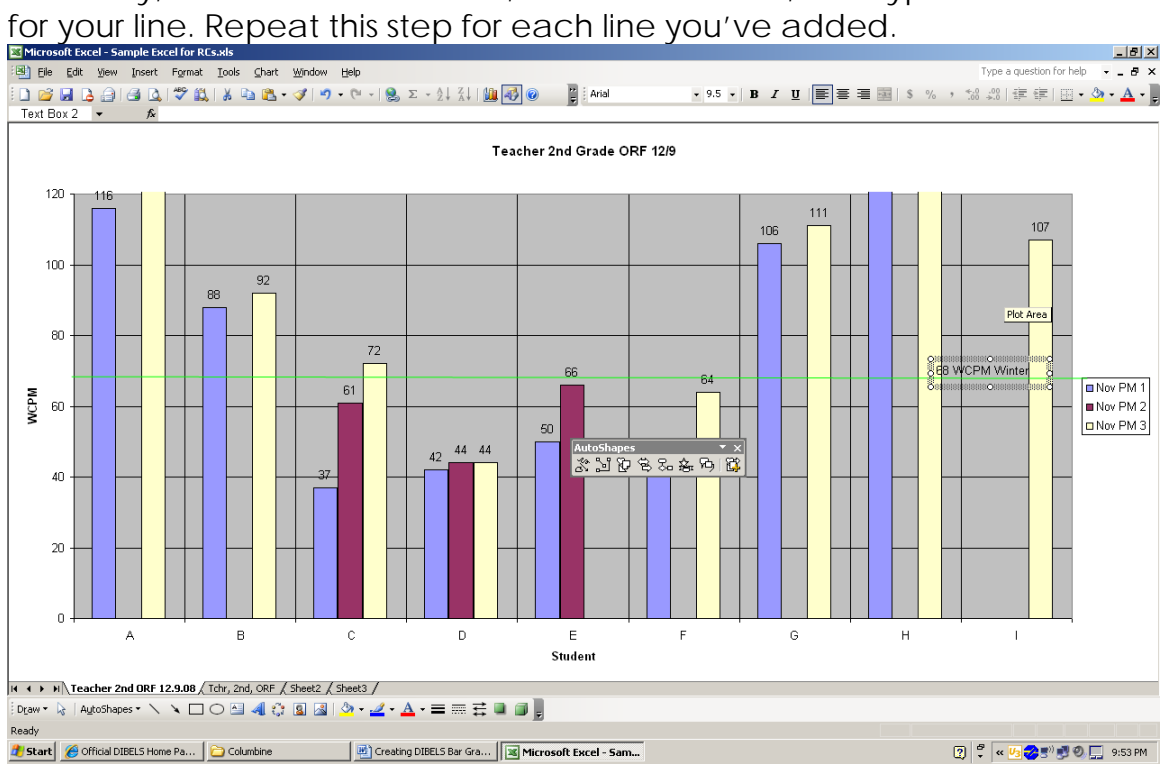